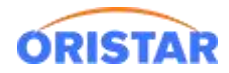

# 中鑫汇科电视排期软件安装手册

# 一、设备展示

效果图如下:

|                  | the second second secon | 大侦探霍桑<br>国语/普通 |          |  |  |
|------------------|----------------------------------------------------------------------------------------------------|----------------|----------|--|--|
|                  | 时间                                                                                                    | 价格             | 剩余/总座位   |  |  |
|                  | 21:40                                                                                                    | 35.00元         | 276/276座 |  |  |
|                  | 21:45                                                                                                    | 35.00元         | 140/140座 |  |  |
|                  | 23:10                                                                                                    | 35.00元         | 384/384座 |  |  |
|                  | 23:10                                                                                                    | 35.00元         | 186/186座 |  |  |
| 1月18日 经面积游录 寻凶作乐 | 次日00:25                                                                                                    | 35.00元         | 163/163座 |  |  |
| 大但於在采            | 次日00:30                                                                                                    | 35.00元         | 276/276座 |  |  |
|                  | NTY KAR                                                                                                    |                |          |  |  |

二、排期 APP 下载

点击:在线客服-在线咨询-下载中心-排期展示-中鑫汇科电视排期软件,进行下载

| Witch # 会话编号 54/25 約18/94/25 約18/94/25                                                                                                    | 2 系統管理局 修改数 | 8 〇 系統设置 〇 关于 注销              |                                           |
|----------------------------------------------------------------------------------------------------|-------------|-------------------------------|-------------------------------------------|
|                                                                                                    |             | 关联功能<br>型 向位管理                |                                           |
| 下価中心         INTIN         単           第二章         日田田市         日田田市         日田田市         第二章         第二章 |             |                               |                                           |
| 10050349<br>予治上1588月 - 2025年5 - 2025年4月 - 1002月 - 1002月 - 2025年5月 - 2025年5日 - 2025年5日 - 2025                                                                                                    | 经进行管理       | 西下和原盤連     東正专用原盤連     城市级別管理 |                                           |
|                                                                                                    |             | 20 2004083                    |                                           |
| 949.AS#202002                                                                                                    |             |                               | 1991<br>400-810-6896<br>9: 00-3(元日1:00日始6 |

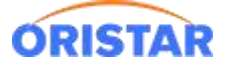

#### 《中鑫汇科电视排期软件安装手册-20220325》

| K錄中心-拼期展示         返回           中倉江科电视拼期软件         2022-05-13 18:00.08         2022-05-13 18:00.08         2022-05-13 18:00.08         2022-05-13 18:00.08         2022-05-13 18:00.08         2022-05-13 18:00.08         2022-05-13 18:00.08         2022-05-13 18:00.08         2022-05-13 18:00.08         2022-05-13 18:00.08         2022-05-13 18:00.08         2022-05-13 18:00.08         2022-05-13 18:00.08         2022-05-13 18:00.08         2022-05-13 18:00.08         2022-05-13 18:00.08         2022-05-13 18:00.08         2022-05-13 18:00.08         2022-05-13 18:00.08         2022-05-13 18:00.08         2022-05-13 18:00.08         2022-05-13 18:00.08         2022-05-13 18:00.08         2022-05-13 18:00.08         2022-05-13 18:00.08         2022-05-13 18:00.08         2022-05-13 18:00.08         2022-05-13 18:00.08         2022-05-13 18:00.08         2022-05-13 18:00.08         2022-05-13 18:00.08         2022-05-13 18:00.08         2022-05-13 18:00.08         2022-05-13 18:00.08         2022-05-13 18:00.08         2022-05-13 18:00.08         2022-05-13 18:00.08         2022-05-13 18:00.08         2022-05-13 18:00.08         2022-05-13 18:00.08         2022-05-13 18:00.08         2022-05-13 18:00.08         2022-05-13 18:00.08         2022-05-13 18:00.08         2022-05-13 18:00.08         202-05-13 18:00.08         202-05-13 18:00.08         202-05-13 18:00.08         202-05-13 18:00.08         202-05-13 18:00.08         202-05-13 18:00.08         202-05-13 18:00.08         202-05-13 1 |    |
|----------------------------------------------------------------------------------------------------|----|
| 中国工作中認知時期软件 2022-05-13 18:00:08 次回忽使用在线服务, 请问有什么可以解忽?                                                                                                    | 道页 |
| 2022-05-13 18:00:08<br>次回答使用在线服务,请问有什么可以帮您?                                                                                                    |    |
| 欢迎您使用在线服务,请问有什么可以帮您                                                                                                    |    |
|                                                                                                    |    |
|                                                                                                    |    |
|                                                                                                    |    |
|                                                                                                    |    |
|                                                                                                    |    |
|                                                                                                    |    |
|                                                                                                    |    |
|                                                                                                    |    |
|                                                                                                    |    |
|                                                                                                    |    |
|                                                                                                    |    |
|                                                                                                    |    |
|                                                                                                    |    |
|                                                                                                    |    |
|                                                                                                    |    |
|                                                                                                    |    |
|                                                                                                    |    |
|                                                                                                    |    |
|                                                                                                    |    |
| 最近小星学习了不少新知识,您可以一句话向我提问哦,如未解决的,小星将为您转接人工服务!                                                                                                    |    |
|                                                                                                    |    |
| 序制入总装合间的问题                                                                                                    |    |
|                                                                                                    | 友送 |
|                                                                                                    |    |

前提:安卓电视需支持安装第三方软件包

排期电视下载对应版本的 apk 包, 或用 U 盘上传至电视

### 1、中鑫汇科 3.0 排期启动配置

- ▶ 服务器地址:票务服务器 ip
- ▶ 固定显示页面:默认设置为0
- ▶ 选择对应模板:一般为 T1, T4

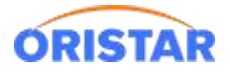

# 背景颜色: 蓝色 或 灰色

| 跡 100 46.ull 56.ull 京. 792B/s<br>站信 000 |                 |                  |           |           |            | ◎ ⑦ ¥ ∑    | 2 |
|-----------------------------------------|-----------------|------------------|-----------|-----------|------------|------------|---|
| http://58.62.14                         | 44.228:10468/cm | s-mvs/page/t3nop | rice.jsp? | b=0       |            |            |   |
|                                         |                 |                  |           |           |            | 确定         |   |
| 服务器地址:                                  | 58.62.144.22    | 固定显示第            | 0         | ~         | 页(若<br>限制) | 不选或选0,则代表不 |   |
| t1                                      |                 | t2               |           | t3        |            | t4         |   |
| t5                                      |                 | t6               |           | t3noprice |            | t4noprice  |   |
| t1-sn                                   |                 | t1-sn1           |           |           |            |            |   |
| 北星新名・                                   | 44              |                  |           |           |            | +- 12      |   |

## T1 样例:

| · · · · · · · · · · · · · · · · · · ·                                                           |         | 大侦探霍桑<br>国语/普通 |          |
|-------------------------------------------------------------------------------------------------|---------|----------------|----------|
|                                                                                                 | 时间      | 价格             | 剩余/总座位   |
|                                                                                                 | 21:40   | 35.00元         | 276/276座 |
|                                                                                                 | 21:45   | 35.00元         | 140/140座 |
|                                                                                                 | 23:10   | 35.00元         | 384/384座 |
|                                                                                                 | 23:10   | 35.00元         | 186/186座 |
| 1月18日多町制作 寻凶作乐                                                                                  | 次日00:25 | 35.00元         | 163/163座 |
| 大但於在条                                                                                           | 次日00:30 | 35.00元         | 276/276座 |
| HI MAN BIREN<br>単式ななどに計量<br>本語になった。<br>を用したことで、<br>一方文面<br>を用したことで、<br>一方文面<br>を用したことで、<br>一方文面 |         |                |          |

T4 样例:

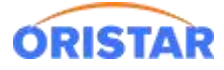

#### 《中鑫汇科电视排期软件安装手册-20220325》

|                |         | 今日影讯  |       |        |        |      |
|----------------|---------|-------|-------|--------|--------|------|
| 影片名称           | 语种/制式   | 影厅    | 开映时间  | 售价(元)  | 会员价    | 可售座位 |
| 新喜剧之王(中国巨幕)    | 国语/中国巨幕 | 1号厅   |       | 35. 00 | 35. 00 | 384座 |
| 新喜剧之王(中国巨幕)    | 国语/中国巨幕 | 6号厅   |       | 30. 00 | 30.00  | 65座  |
| 新喜剧之王(中国巨幕)    | 国语/中国巨幕 | 6号巨幕厅 |       | 35.00  | 35. 00 | 140座 |
| 死侍2:我爱我家(中国巨幕) | 国语/中国巨幕 | aaa   |       | 35.00  | 35. 00 | 72座  |
| 死侍2:我爱我家(中国巨幕) | 国语/中国巨幕 | 3号厅   |       | 35.00  | 35.00  | 186座 |
| 新喜剧之王(中国巨幕)    | 国语/中国巨幕 | 5号厅   |       | 35. 00 | 35. 00 | 108座 |
| 极致追击(数字3D)     | 英语/普通立体 | 2hao  | 20:35 | 35.00  | 35.00  | 163座 |
| 新喜剧之王(中国巨幕)    | 国语/中国巨幕 | 1号厅   | 21:00 | 35. 00 | 35. 00 | 384座 |
| 死侍2:我爱我家(中国巨幕) | 国语/中国巨幕 | 6号厅   | 21:05 | 30.00  | 30. 00 | 65座  |
| 大侦探霍桑          | 国语/普通   | 8     | 21:40 | 35. 00 | 35. 00 | 276座 |
| 大侦探霍桑          | 国语/普诵   | 6号巨幕厅 | 21:45 | 35.00  | 35, 00 | 140座 |

# 2、网页模式

▶ 中鑫汇科 3.0 网页链接

票务服务器 ip 地址

格式连接: http://票务服务器 ip 地址:10468/cms-mvs/page/t\*.jsp

样例地址: http://58.62.144.228:10468/cms-mvs/page/t1.jsp